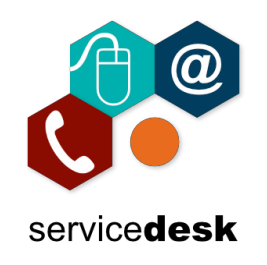

## If the MS Teams App is not already installed on your PC or Laptop, then follow the steps below to install it.

- 1. Download Teams for Desktop here.
- 2. The download will appear on the browser taskbar. When it as finished downloading click on "Open file"

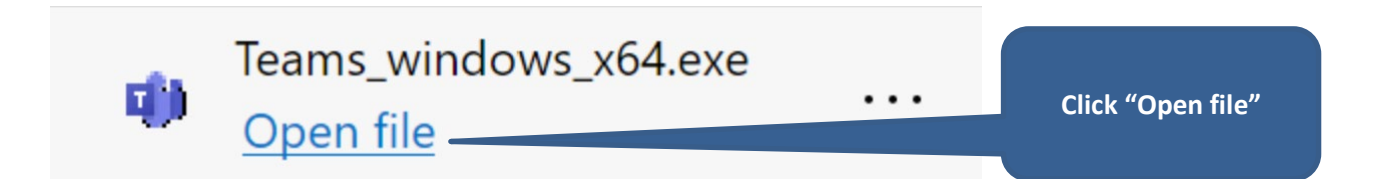

3. On the Teams login screen check the username is your College email address or enter it and click "Sign in".

| 📫 Microsoft Teams |                                                | - 🗆 > | <                                 |
|-------------------|------------------------------------------------|-------|-----------------------------------|
|                   | Microsoft Teams                                |       |                                   |
|                   | Finter your work, school or Microsoft account. |       | College Microsoft<br>365 username |
|                   | d Promot                                       |       |                                   |
|                   | Sign in                                        |       | Click Sign in                     |
|                   | Not on Teams yet? Learn more                   |       |                                   |
|                   | Sign up for free                               |       |                                   |

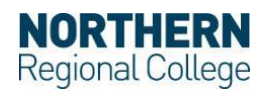

## MS Teams Windows Client Install Guide December 2020

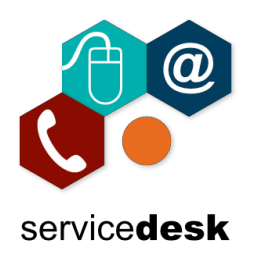

4. Enter your College login password and click "Sign in"

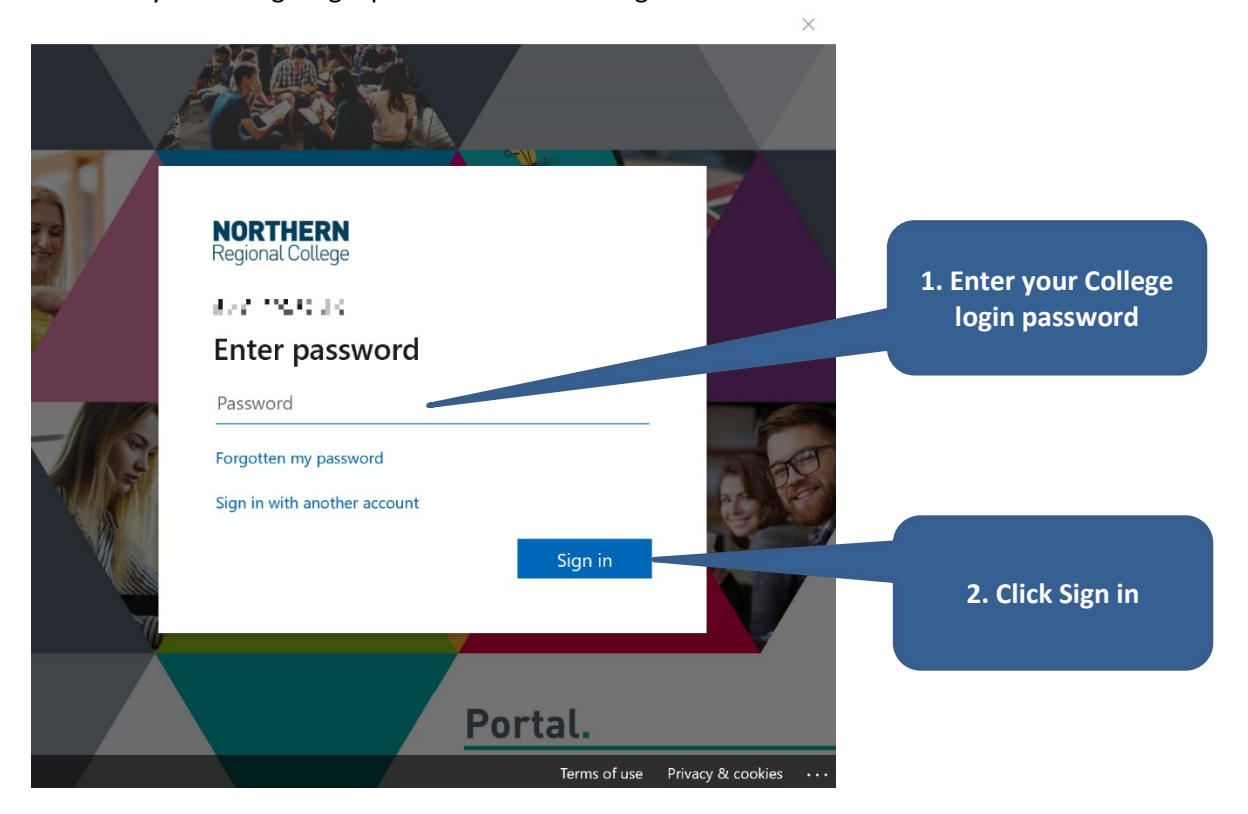

5. When logged into the MS Teams client click on your profile picture and select "Settings"

| A L<br>Change picture<br>• Available<br>© Set status message                | □ ×<br>> | 1. Click on<br>your Profile<br>picture |
|-----------------------------------------------------------------------------|----------|----------------------------------------|
| ☐ Saved<br>ﷺ Settings<br>Zoom — (100%)                                      | + ::     | 2. Click on<br>Settings                |
| Keyboard shortcuts<br>About<br>Check for updates<br>Download the mobile app | >        |                                        |
| Sign out                                                                    |          |                                        |

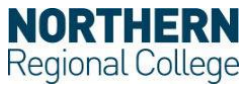

## MS Teams Windows Client Install Guide December 2020

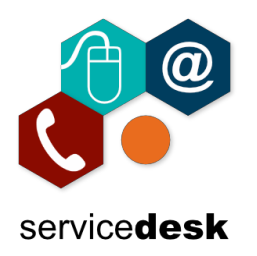

- - 6. Select "General", scroll down and change the "Language" settings to those below from the dropdown selections. Then click on the "Save and restart" to save the settings and restart the Teams client.

| Settings                                                                                                |                                                                                                    | ×                                                                                                   |  |
|----------------------------------------------------------------------------------------------------|----------------------------------------------------------------------------------------------------|----------------------------------------------------------------------------------------------------|--|
| 🖏 General                                                                                               |                                                                                                    |                                                                                                    |  |
| <ul> <li>Privacy</li> <li>Notifications</li> <li>Devices</li> <li>Permissions</li> <li>Calls</li> </ul> | Application         To restart, right-click the Teams icon in the taskbar, then select Quit. Then reopen Teams.         Auto-start application         Open application in background         On close, keep the application running         Disable GPU hardware acceleration (requires restarting Teams)         Register Teams as the chat app for Office (requires restarting Office applications)         Turn on new meeting experience (New meetings and calls will open in |                                                                                                    |  |
|                                                                                                    | <ul> <li>separate windows. Requires restarting Teams.)</li> <li>Enable logging for meeting diagnostics (requires restarting Teams)</li> <li>Language</li> <li>Restart to apply language settings.</li> <li>App language</li> <li>English (United Kingdom)</li> </ul>                                                                                                    | Set App language to<br>nglish (United Kingdom)                                                      |  |
|                                                                                                    | Keyboard language overrides keyboard shortcuts.   English (United States)   Enable spell check   Save and restart                                                                                                    | Set Keyboard language<br>overrides keyboard<br>shortcuts to language to<br>"English (United States) |  |
|                                                                                                    |                                                                                                    | Click "Save and restart"                                                                            |  |

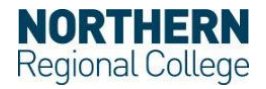